## How to Configure the Panopto Tool in Blackboard

Access to Panopto, the SPS video hosting platform, is automatically activated for all Live Blackboard course sites. Faculty working on a Development Site or Master Dev Site may need to configure Panopto in order to gain access. If you need to configure your Dev Site, please follow the steps below.

## Step 1: Go to the course in Bb where you wish to configure Panopto.

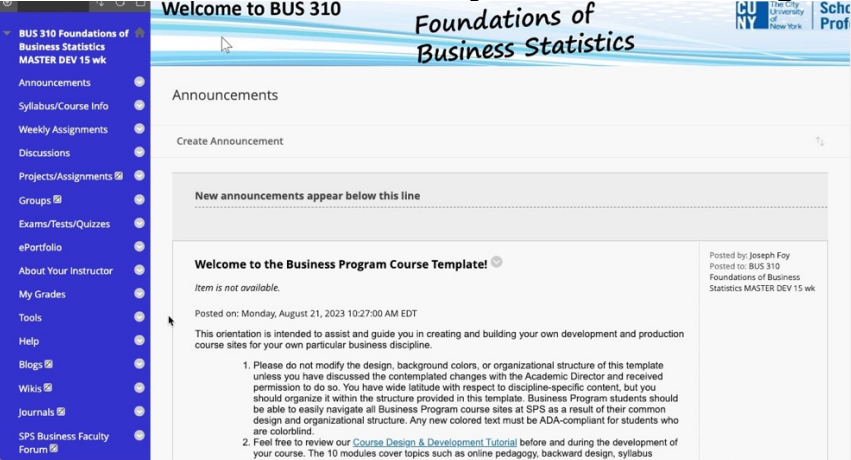

## Step 2: Click on "Tools" in the navigation menu.

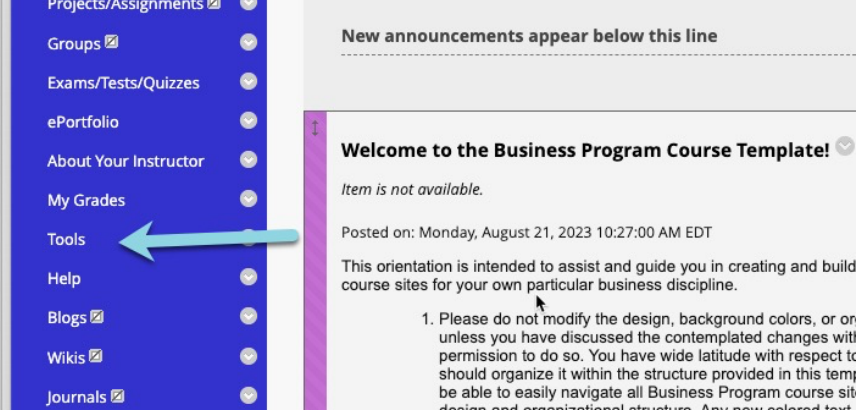

If you don't see the Tools Menu:

Step 2a: You can add the Tools menu to your Nav menu. Hover over the "Add menu item" which is represented by a plus sign in a circle, then select "Tool link." Step 2b: In the "Name" field, type in "Tools", in the "Type" field, select "Tools Area" from the drop-down menu. You can decide if you want this new link to be "Available to Users" by checking the box.

Step 2c: "Click Submit"

Now that you've added Tools to the navigation menu, click it.

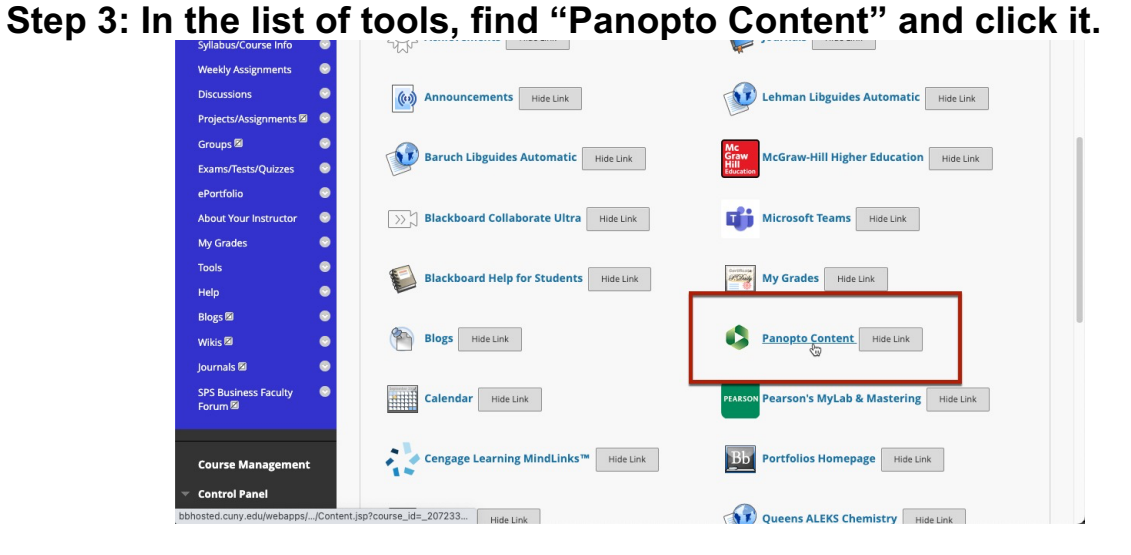

Step 4: On the following screen you'll see the "Configure Button," click it.

| <b>SV</b> Blackboard                                                         |                                                                         | Make this website talk                        | 🕮 Matthew Lewis 1 🔻 🕐  |
|------------------------------------------------------------------------------|-------------------------------------------------------------------------|-----------------------------------------------|------------------------|
| Home Tech Resources                                                          | :/Help Content Collection Faculty & Staff Training                      | COACHE Survey System Admin                    | Newman Library SPS EAB |
| BUS 310 Foundations of Busines                                               | ss Statistics MASTER DEV 15 wk 💿 (Course is unavaila                    | ble to students) Course Panopto Content       | 🔄 🔒 Edit Mode is: 이    |
| Image: Bus side side side side side side side sid                            | Panopto Content                                                         |                                               |                        |
| Announcements<br>Syllabus/Course Info<br>Weekly Assignments<br>Discussions   | This course is not provisioned with Panopto. Before a cour<br>Configure | se can be used with Panopto it must be setup. |                        |
| Projects/Assignments 2<br>Groups 2<br>Exams/Tests/Quizzes<br>ePortfolio<br>S |                                                                         |                                               |                        |
| About Your Instructor S<br>My Grades S<br>Tools S                            |                                                                         |                                               |                        |

Note: If you don't see the configure button, but instead Panopto Content screen, then your course has already been configured. You can skip these steps and start using Panopto.

## Step 5: Click on the drop-down menu and select CUNY SPS and then click "Add Course to Panopto."

Be sure to change to CUNYSPS, do not choose Hostos for an SPS course.

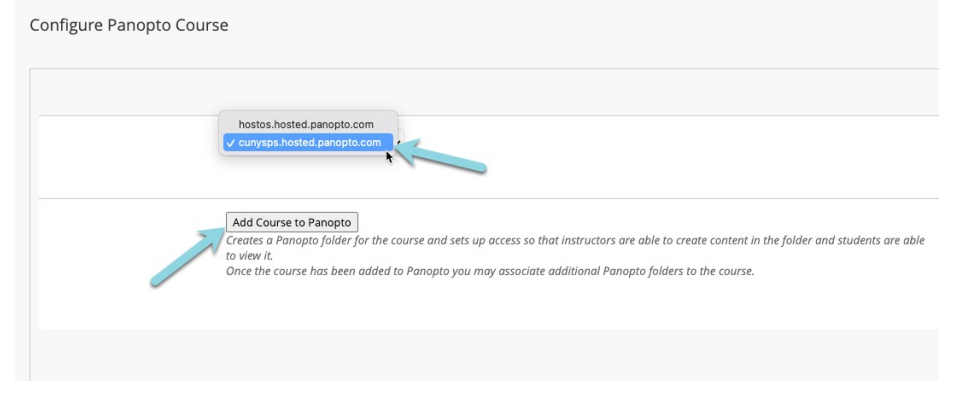

Step 6: Next you'll see the Provisioning Results page – look the message "Successfully provisioned course." Click on the "Return to course" button.

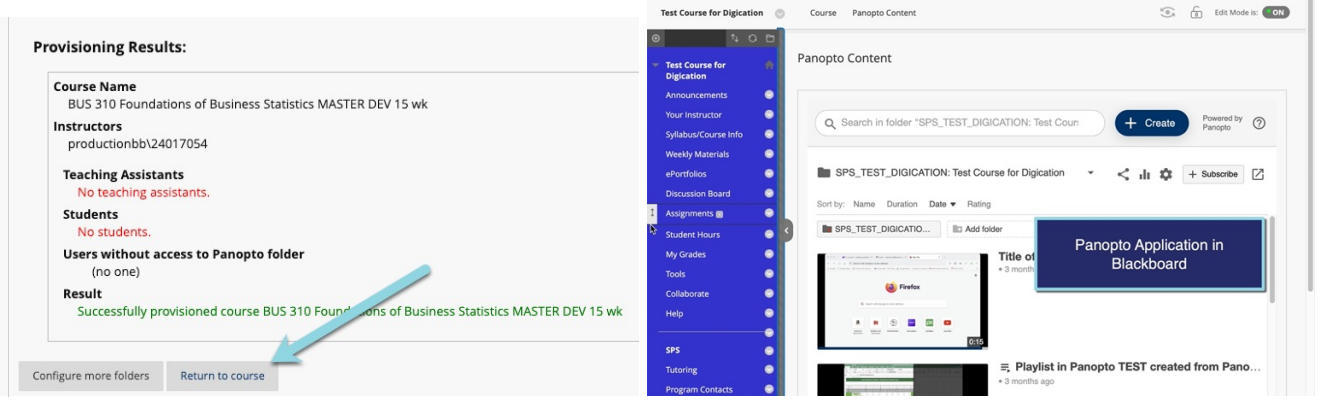

You've successfully added Panopto to your Bb course! The next time you click the Panopto Content link, the application will automatically launch inside Blackboard.

Do you have questions? Visit our <u>support site</u> for tutorials and links to resources. Or send us an email at <u>FacultySupport@sps.cuny.edu</u>.